# نحوه ی تغییر نام چندین فایل به طور همزمان در ویندوز 10

شما میتونید از چندین روش برای تغییر همزمان نام فایل ها استفاده کنید، پس با ما همراه باشید.

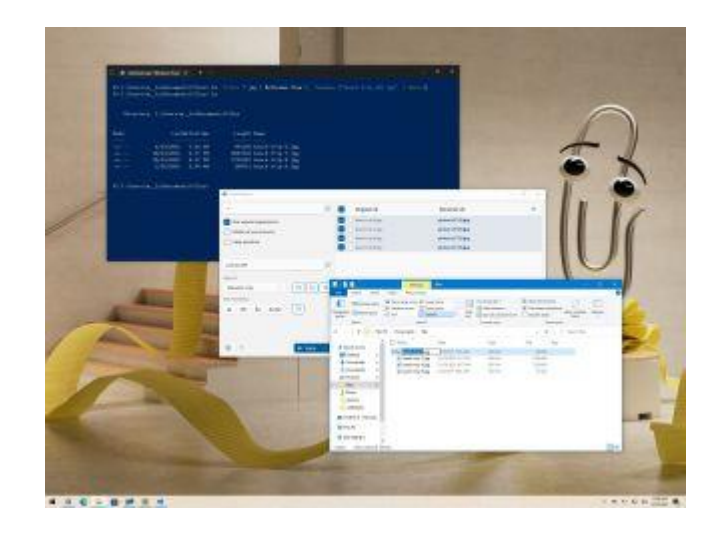

تغییر نام ِ یک فایل در ویندوز 10 کار خیلی آسونیه ولی وقتی بخواید نام چندین فایلِ موجود در یک فولدر رو به طور همزمان تغییر بدید، کار تا حدودی سخت میشه.

اگه باید نامِ لیستی طولانی از فایل ها رو تغییر بدید، میتونید با استفاده از , Explorer, PowerShell اگه باید نام Command Prompt و یا حتی اپلیکیشن Microsoft PowerToys به فرآیند سرعت ببخشید.

در این مقاله روش تغییر نام انواع فایل ها رو به شما آموزش خواهیم داد.

نحوه ی تغییر نام چندین فایل به وسیله ی File Explorer

ساده ترین راه تغییر نام یک یا چندین فایل در ویندوز 10، استفاده از File Explorer هست.

#### تغيير نامِ چندين فايل به صورت نوبتي

برای تغییر نامِ چندین فایل با کلید Tab روش زیر رو دنبال کنید:

1. باز کردن File Explorer. **نکته**: می توانید به سرعت File Explorer را با آیکون موجود در نوار taskbar، میانبر صفحه کلید Windows + E یا با کلیک کردن روی نماد File Explorer در پنجره سمت چپ موجود در منوی Start باز کنید.

2. به پوشه ی مورد نظر برای تغییر فایل ها بروید.

### 3. روی تب View کلیک کنید.

#### 4. نمای Details را انتخاب کنید.

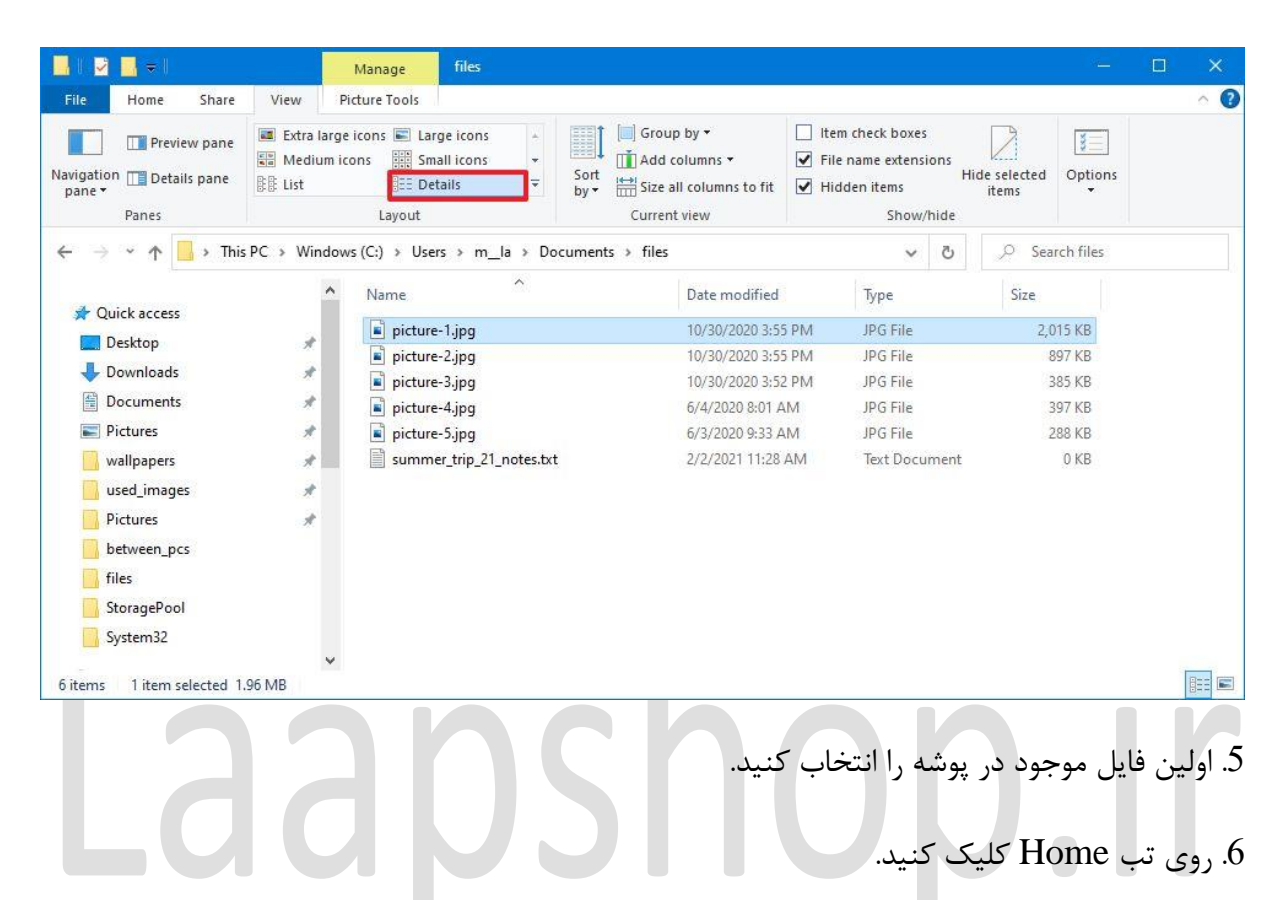

7. روی دکمه Rename کلیک کنید. **نکته:** برای تغییر نام یک فایل میتوانید دکمه F2 را فشار دهید. روی فایل کلیک راست کرده و از منوی زمینه گزینه Rename را انتخاب کنید. یا می توانید یک بار روی فایل کلیک کنید و دوباره با فاصله ی کمی روی نام کلیک کنید تا عمل تغییر نام فعال شود.

| 📕 i 🛃 🔜 🖛 i                           |                                                  | Manage files                       |                                                  |                                                                                                    |                                                      | o x |
|---------------------------------------|--------------------------------------------------|------------------------------------|--------------------------------------------------|----------------------------------------------------------------------------------------------------|------------------------------------------------------|-----|
| File Home S                           | Share View Pic                                   | ture Tools                         |                                                  |                                                                                                    |                                                      | ^ 🕐 |
| Pin to Quick Copy Pa<br>access Clipbo | Cut<br>Siste Copy path<br>Paste shortcut<br>oard | Move Copy<br>to v to v<br>Organize | New item •<br>The Easy access •<br>Folder<br>New | Copen ← Copen ← Copen | elect all<br>elect none<br>nvert selection<br>Select |     |
| ← → ~ ↑ 📑                             | > This PC > Windows                              | (C:) > Users > m_la > Documer      | nts > files                                      | 5 V                                                                                                    | 🔎 Search files                                       |     |
|                                       | ^                                                | Name                               | Date modified                                    | Туре                                                                                                    | Size                                                 |     |
| 🖈 Quick access                        |                                                  | picture-1.ipg                      | 10/30/2020 3:55 PM                               | JPG File                                                                                                    | 2.015 KB                                             |     |
| Desktop                               | 1                                                | picture-2.jpg                      | 10/30/2020 3:55 PM                               | JPG File                                                                                                    | 897 KB                                               |     |
| 👆 Downloads                           | A                                                | picture-3.jpg                      | 10/30/2020 3:52 PM                               | JPG File                                                                                                    | 385 KB                                               |     |
| Documents                             | *                                                | picture-4.jpg                      | 6/4/2020 8:01 AM                                 | JPG File                                                                                                    | 397 KB                                               |     |
| E Pictures                            | #                                                | picture-5.jpg                      | 6/3/2020 9:33 AM                                 | JPG File                                                                                                    | 288 KB                                               |     |
| wallpapers                            | *                                                | summer_trip_21_notes.txt           | 2/2/2021 11:28 AM                                | Text Document                                                                                                    | 0 KB                                                 |     |
| used images                           | #                                                |                                    |                                                  |                                                                                                    |                                                      |     |
| Pictures                              | *                                                |                                    |                                                  |                                                                                                    |                                                      |     |
| between_pcs                           |                                                  |                                    |                                                  |                                                                                                    |                                                      |     |
| files                                 |                                                  |                                    |                                                  |                                                                                                    |                                                      |     |
|                                       |                                                  |                                    |                                                  |                                                                                                    |                                                      |     |
| Sustem 22                             |                                                  |                                    |                                                  |                                                                                                    |                                                      |     |
| Joystembe                             | ~                                                |                                    |                                                  |                                                                                                    |                                                      |     |
| 6 items 1 item selec                  | cted 1.96 MB                                     |                                    |                                                  |                                                                                                    |                                                      |     |

8. یک نام جدید برای فایل انتخاب کنید.

9. كليد Tab را فشار دهيد تا تغيير نام فايل بعدى ليست را فعال كنيد.

10. نام فایل جدید را انتخاب کنید.

3. روی تب View کلیک کنید.

11. دوباره کلید Tab را فشار دهید تا بپرید و تغییر نام بعدی را فعال کنید. **نکته**: می توانید برای رد شدن

از فایل بعدی و ادامه تغییر نام فایل های دیگر، کلید Tab را بدون تغییر نام فشار دهید.

12. برای تغییر نام همه فایل ها، مراحل 9 و 10 را تکرار کنید.

تغییرِ نامِ چندین فایل به طور همزمان اگه میخواید برای همه ی فایل هاتون یک نام انتخاب کنید، مراحل زیر رو دنبال کنید: 1. File Explorer را باز کنید. 2. برای تغییر نام فایل ها به پوشه ای که فایل ها را در آن قرار دارد بروید.

#### 4. نمای Details را انتخاب کنید.

| 1 🛃 🔜 = 1                            |                                  | Manage                                             | files                                   |            |                                                                              |                           |                                                     |          |                       |           | > |
|--------------------------------------|----------------------------------|----------------------------------------------------|-----------------------------------------|------------|------------------------------------------------------------------------------|---------------------------|-----------------------------------------------------|----------|-----------------------|-----------|---|
| le Home Share                        | View                             | Picture Tools                                      |                                         |            |                                                                              |                           |                                                     |          |                       |           | 0 |
| gation Details pane<br>ne •<br>Panes | Extra la<br>Extra la<br>E Mediun | rge icons 📰 Lai<br>n icons 🔅 Sm<br>EE De<br>Layout | rge icons +<br>nall icons +<br>etails + | Sort by •  | ] Group by ▼<br>] Add columns ▼<br>] Size all columns to fit<br>Current view | ☐ Iten<br>✔ File<br>✔ Hid | n check boxes<br>name extensi<br>den items<br>Show/ | ons<br>H | ide selected<br>items | Options   |   |
| → ~ ↑ 🔒 > Tł                         | iis PC → Wind                    | lows (C:) → Use                                    | ers → m_la → [                          | ocuments > | files                                                                        |                           | ~                                                   | 5        | ,⊃ Sea                | rch files |   |
|                                      |                                  | Name                                               | ^                                       |            | Date modified                                                                |                           | Type                                                |          | Size                  |           |   |
| Quick access                         |                                  | <b>picture</b>                                     | e-1.ipa                                 |            | 10/30/2020 3:55                                                              | 5 PM                      | IPG File                                            |          | 2.0                   | 15 KB     |   |
| Desktop                              | *                                | picture                                            | e-2.ipg                                 |            | 10/30/2020 3:5                                                               | 5 PM                      | JPG File                                            |          | 8                     | 97 KB     |   |
| 🕹 Downloads                          | *                                | picture                                            | e-3.ipa                                 |            | 10/30/2020 3:52                                                              | 2 PM                      | JPG File                                            |          | 3                     | 85 KB     |   |
| 🔮 Documents                          | *                                | picture                                            | e-4.ipg                                 |            | 6/4/2020 8:01 A                                                              | M                         | JPG File                                            |          | 3                     | 97 KB     |   |
| E Pictures                           | *                                | picture                                            | e-5.jpg                                 |            | 6/3/2020 9:33 A                                                              | M                         | JPG File                                            |          | 2                     | 88 KB     |   |
| wallpapers                           | *                                | summ                                               | er_trip_21_notes.t                      | d          | 2/2/2021 11:28                                                               | AM                        | Text Docu                                           | ment     |                       | 0 KB      |   |
| used images                          | *                                |                                                    |                                         |            |                                                                              |                           |                                                     |          |                       |           |   |
| Dictures                             |                                  |                                                    |                                         |            |                                                                              |                           |                                                     |          |                       |           |   |
| haburan nar                          |                                  |                                                    |                                         |            |                                                                              |                           |                                                     |          |                       |           |   |
| permeen_pes                          |                                  |                                                    |                                         |            |                                                                              |                           |                                                     |          |                       |           |   |
| tiles                                |                                  |                                                    |                                         |            |                                                                              |                           |                                                     |          |                       |           |   |
| StoragePool                          |                                  |                                                    |                                         |            |                                                                              |                           |                                                     |          |                       |           |   |
| System32                             |                                  |                                                    |                                         |            |                                                                              |                           |                                                     |          |                       |           |   |
|                                      |                                  | 1                                                  |                                         |            |                                                                              |                           |                                                     |          |                       |           |   |

5. روی تب Home کلیک کنید.

6. روی دکمه Select all کلیک کنید. **نکته**: همچنین می توانید از میانبر صفحه کلید Ctrl + A برای انتخاب همه فایل ها استفاده کنید. می توانید کلید Ctrl را فشار داده و نگه دارید و سپس برای تغییر نام هر فایل کلیک کنید. یا می توانید اولین فایل را انتخاب کنید، کلید Shift را فشار داده و نگه دارید و سپس آخرین فایل را برای انتخاب گروه کلیک کنید.

| 📙   🛃 📕 🖛   files                                                                                             |                                    |                    |                                    |                                      |                                                         | <u></u>   | ×          |
|----------------------------------------------------------------------------------------------------|------------------------------------|--------------------|------------------------------------|--------------------------------------|---------------------------------------------------------|-----------|------------|
| File Home Share View                                                                                          |                                    |                    | -                                  |                                      |                                                         |           | ^ <b>?</b> |
| Pin to Quick Copy Paste access Copy path Restored to Copy Copy Copy Copy Paste Shortcut Clipboard             | Move<br>to * Copy<br>to * Organize | Rename New folder  | New item 👻<br>Easy access 💌<br>Iew | Properties<br>•<br>Open<br>•<br>Open | Select all<br>Select none<br>Invert selection<br>Select | m         |            |
| $\leftarrow$ $\rightarrow$ $\checkmark$ $\Uparrow$ $\blacksquare$ $\rightarrow$ This PC $\rightarrow$ Windows | ; (C:) > Users > m_la >            | Documents > files  |                                    | ~                                    | ර Sea                                                   | rch files |            |
| StoragePool                                                                                                   | Name                               | Date               | Туре                               | Size                                 | Tags                                                    |           |            |
| System32                                                                                                    | ipicture-1.jpg                     | 10/30/2020 3:55 PM | JPG F                              | ile 2,                               | 015 KB                                                  |           |            |
| OneDrive - Personal                                                                                           | 📄 picture-2.jpg                    | 10/30/2020 3:55 PM | JPG F                              | ile                                  | 897 KB                                                  |           |            |
|                                                                                                    | picture-3.jpg                      | 10/30/2020 3:52 PM | JPG F                              | ile                                  | 385 KB                                                  |           |            |
| This PC                                                                                                    | 📄 picture-4.jpg                    | 6/4/2020 8:01 AM   | JPG F                              | ile                                  | 397 KB                                                  |           |            |
| 3D Objects                                                                                                    | 📄 picture-5.jpg                    | 6/3/2020 9:33 AM   | JPG F                              | ile                                  | 288 KB                                                  |           |            |
| Desktop                                                                                                    | summer_trip_21_no                  | 2/2/2021 11:28 AM  | Text [                             | locument                             | 0 KB                                                    |           |            |
| Documents                                                                                                    |                                    |                    |                                    |                                      |                                                         |           |            |
| 🖶 Downloads                                                                                                   |                                    |                    |                                    |                                      |                                                         |           |            |
| b Music                                                                                                    |                                    |                    |                                    |                                      |                                                         |           |            |
| Pictures                                                                                                    |                                    |                    |                                    |                                      |                                                         |           |            |
| Videos                                                                                                    |                                    |                    |                                    |                                      |                                                         |           |            |
| L Windows (C:)                                                                                                |                                    |                    |                                    |                                      |                                                         |           |            |
| 6 items 6 items selected 3.88 MB                                                                              |                                    |                    |                                    |                                      |                                                         |           |            |

# 7. روی دکمه Rename از تب "Home" کلیک کنید.

## 8. نام فایل ها را تایپ کنید و Enter را فشار دهید.

| 📙   👱 📙 🗢   files                                                                                                    |                                                                                 |                                          |                                        |                           |                                                         | □ ×         |
|----------------------------------------------------------------------------------------------------|---------------------------------------------------------------------------------|------------------------------------------|----------------------------------------|---------------------------|---------------------------------------------------------|-------------|
| File     Home     Share     View       Image: Printo Quick access     Copy     Paste     Copy path       Image: Paste shortcut     Clipboard | Move Copy<br>to to Urganize                                                     | Rename Dev folder                        | tem •<br>access •<br>Properties<br>Ope | Open -<br>Edit<br>History | Select all<br>Select none<br>Invert selection<br>Select | • <b>(</b>  |
| ← → · · ↑ → This PC → Windows<br>StoragePool ^                                                                                               | (C:) > Users > m_la ><br>Name                                                   | Documents > files Date                   | Туре                                   | マ ひ<br>Size               | Contraction Search files                                |             |
| <ul> <li>System32</li> <li>OneDrive - Personal</li> </ul>                                                                                    | <ul> <li>picture-1.jpg</li> <li>picture-2.jpg</li> <li>picture 2.jpg</li> </ul> | 10/30/2020 3:55 PM<br>10/30/2020 3:55 PM | JPG File<br>JPG File                   | 2,015 KB<br>897 KB        |                                                         |             |
| 💻 This PC 🇊 3D Objects                                                                                                    | <ul> <li>picture-3.jpg</li> <li>picture-4.jpg</li> <li>picture-5.jpg</li> </ul> | 6/4/2020 9:33 AM                         | JPG File<br>JPG File                   | 397 KB<br>288 KB          |                                                         |             |
| Desktop  Documents Downloads                                                                                                    | summer_trip_21_no                                                               | 2/2/2021 11:28 AM                        | Text Document                          | 0 KB                      |                                                         |             |
| Pictures                                                                                                    |                                                                                 |                                          |                                        |                           |                                                         |             |
| Windows (C:)  DVD Drive (D:) CCCOMA X64FRF  items 6 items selected 3.88 MB                                                                   |                                                                                 |                                          |                                        |                           |                                                         |             |
| ر میکنه و هر کدام از فایل                                                                                                    | دلخواه شما تغيي                                                                 | فایل ها به مورد                          | ید، نام تمام                           | مام رسوند                 | احل رو به ات                                            | مانی که م   |
| Lac                                                                                                    | ی مثال                                                                          | ز داده میشن. برا                         | تز از هم تماي                          | داخلِ پران                | ی یک عدد                                                | با به وسيله |

.summer\_trip\_2022 (1).jpg and summer\_trip\_2022 (2).jpg

اگه مرتکب اشتباهی در تغییر نام فایل ها شدید میتونید از کلیدِ میانبر Ctrl + Z برای لغو کردن تغییرات استفاده کنید. یا اینکه بر دکمه منوی موجود در نوار عنوان کلیک کنید و دکمه Undo رو انتخاب کنید.

# Laapshop.ir